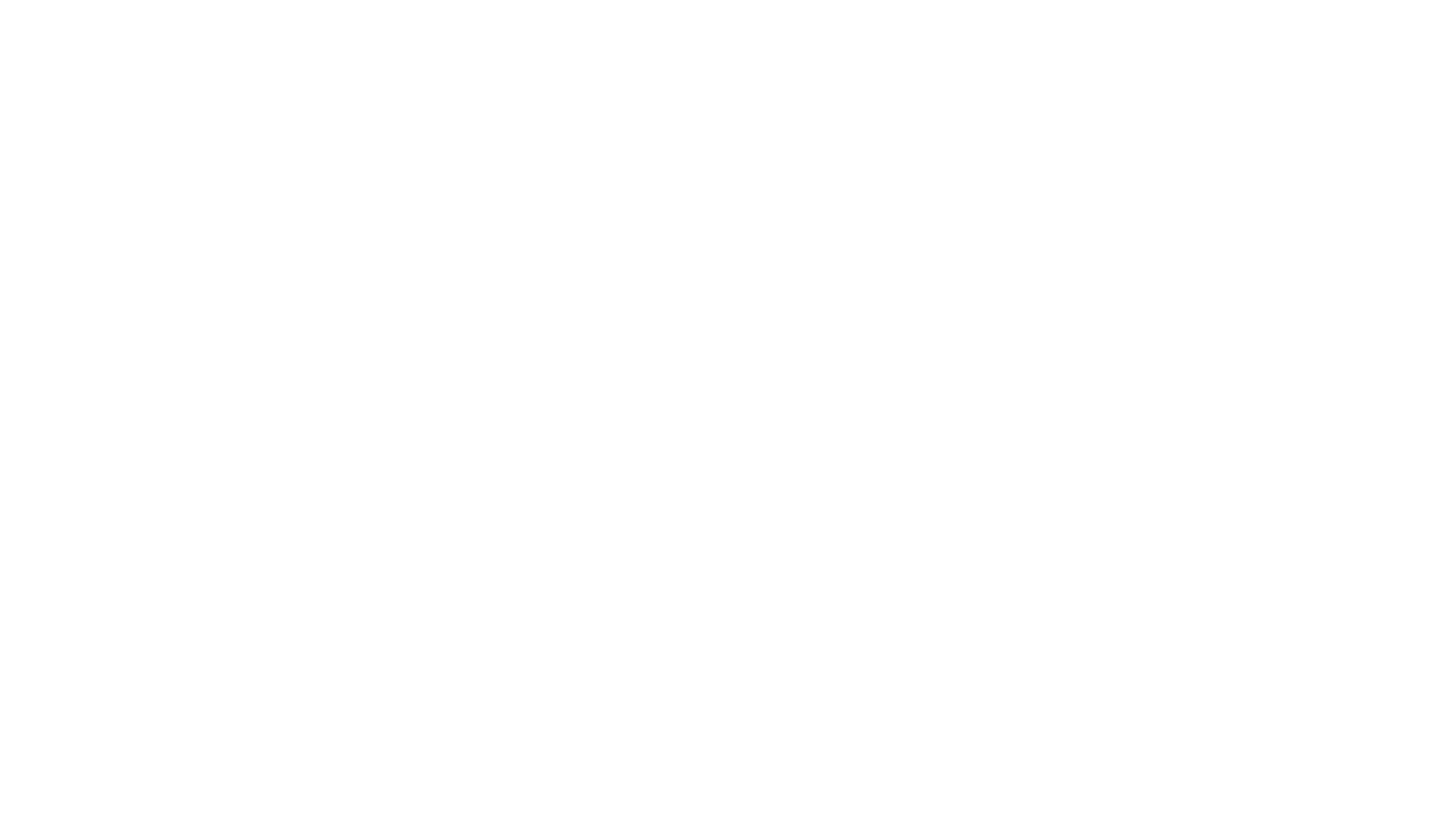

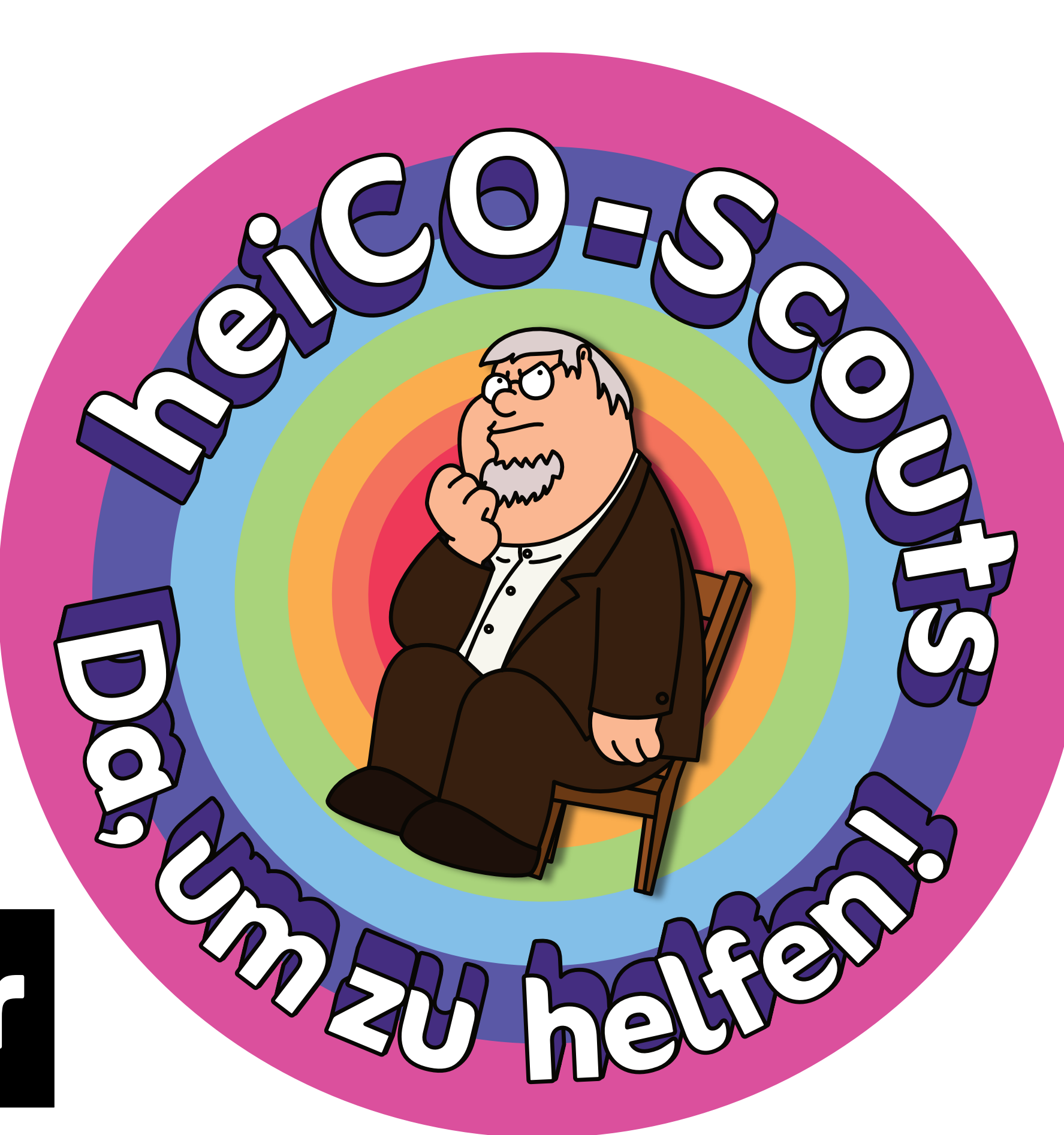

Erfolgreiche Prüfungsanmeldung in Philosophie

Hauptseminar

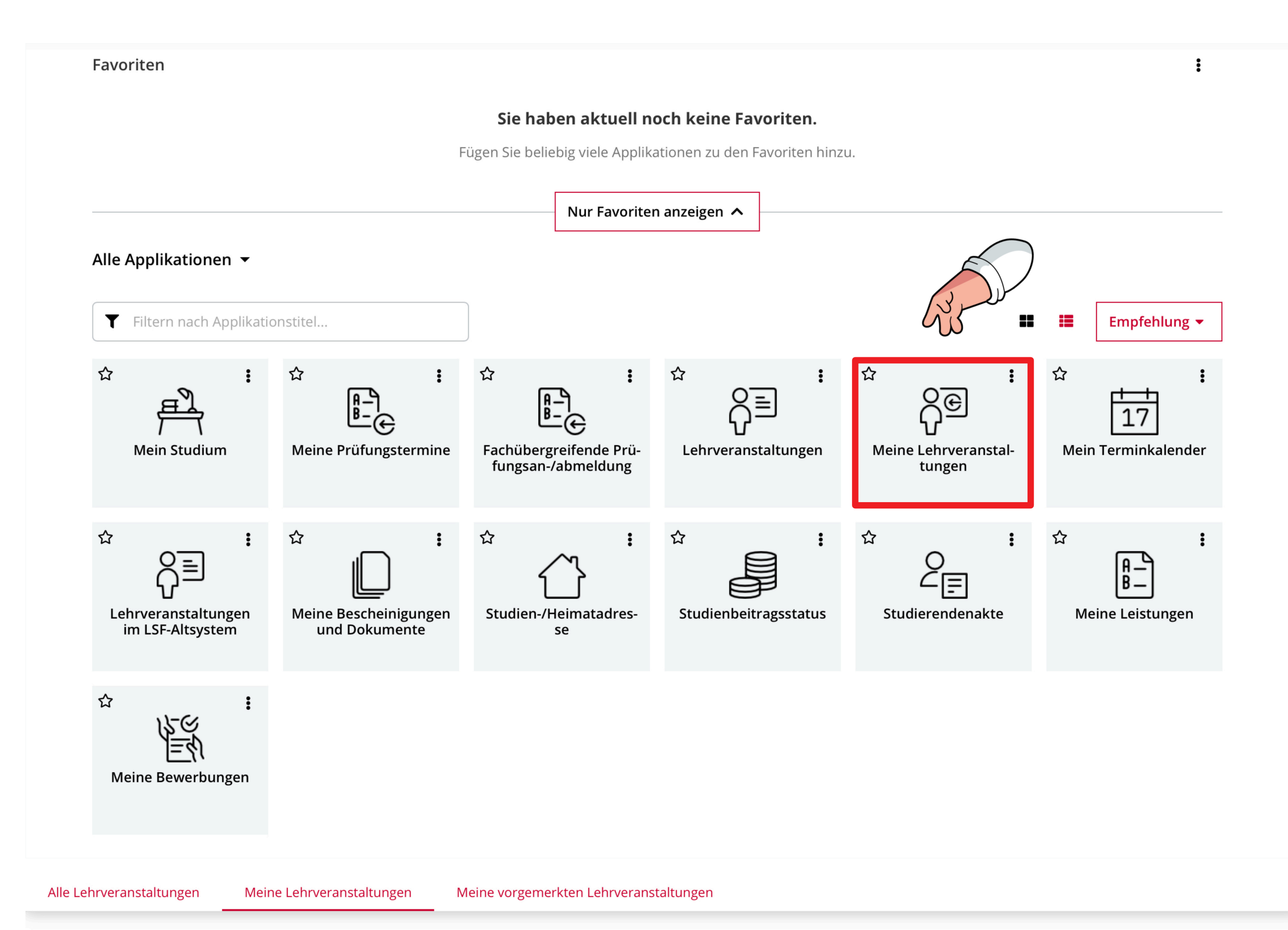

Hat man sich bereits mit dem richtigen Studienplankontext für die Lehrveranstaltung angemeldet, ist es am einfachsten sich wie folgt für die Prüfung anzumelden (für eine alternative Anleitung, siehe S. 2-3):

1. Klicke auf der Homepage auf den Reiter *Meine Lehrveranstaltungen* 

2. Klicke bei dem entsprechenden Seminar auf das Feld *Prüfungstermine.* 

Semester

2024 W 🔻

Prüfer\*in: 💄 Briesen, Jochen

Aktuell angemeldet 1 (max. 9999)

| Filtern nach LV-Nr. oder LV-Titel | Filtern 🔻 | Titel (aufsteigend) 🔻 |
|-----------------------------------|-----------|-----------------------|
|                                   |           |                       |

|                                               | 0701242202 I<br>SE   <b>2</b> SWS                                                               | David Hume und d                                                                      | das Problem der Induktion                                              | - Standardgruppe  🏠                                                 |                                                                                                    |                                                                                                    | <ul> <li>Fixplatz zugewiesen</li> <li>LV-Anmeldung anzeigen</li> </ul>                                                       | ]                  |                                                                                                    |
|-----------------------------------------------|-------------------------------------------------------------------------------------------------|---------------------------------------------------------------------------------------|------------------------------------------------------------------------|---------------------------------------------------------------------|----------------------------------------------------------------------------------------------------|----------------------------------------------------------------------------------------------------|----------------------------------------------------------------------------------------------------|--------------------|----------------------------------------------------------------------------------------------------|
| ~                                             | Anmeldeveri<br>Teilbeurteilu<br>Studium: 125<br>Anmeldung b<br>Abmeldung b                      | <b>ahren:</b><br>ngen:-<br>50 68 127 75 Philo<br>pearbeitbar bis 07<br>pis 31.10.2024 | osophie<br>7.10.2024                                                   |                                                                     |                                                                                                    |                                                                                                    | Prüfungstermine                                                                                                    |                    |                                                                                                    |
| ~                                             | 0701242102<br>Standardgrup<br>SE   <b>2</b> SWS<br>Anmeldeverf<br>Teilbeurteilu<br>Studium: 125 | Einführung in di<br>ope 🟠<br>Fahren: PS: Prose<br>ngen:-                              | <mark>e antike Philosophie - Altş</mark><br>minar Philosophie Antike/l | <mark>griechisch für Philosoph:inne</mark><br>Mittelalter           | en -                                                                                                    |                                                                                                    | Fixplatz zugewiesen LV-Anmeldung anzeigen Prüfungstermine                                                                    | ]<br>e <b>&gt;</b> |                                                                                                    |
|                                               | Anmeldung b<br>Abmeldung b                                                                      | vearbeitbar bis 07<br>vis 31.10.2024                                                  | 7.10.2024                                                              |                                                                     |                                                                                                    |                                                                                                    |                                                                                                    |                    |                                                                                                    |
| Prüfur<br>Prüfungs                            | 1805110700<br>ngsinformation<br>art                                                             | Grundlagen der                                                                        | Policy-Forschung - Standa                                              | rdgruppe 🏠                                                          | ☐ 09:00     Ort noch     festgelegt     Prüfer*in: ▲ Briesen     Organisation 1070100                                                                                                    | Anmeldezeitraun<br>nicht<br>Abmeldung bis<br>h, Jochen                                                            | <ul> <li>Fixplatz zugewiesen</li> <li>04.11.2024, 00:00 - 31.01.2025,<br/>23:55<br/>31.01.2025, 23:55</li> </ul>             | Zur Prü            | Output: A state of the state of the state |
| ECTS<br>Prüfungs                              | termine & Anmeldung                                                                             | -                                                                                     |                                                                        |                                                                     | Philosophisches Semin<br>5. Anmeldung für fach                                                                                                    | ha <b>r (PS)</b><br>hfremde BA- und Austauschstudierer                                                            | ide (keine Philos <b>mehr anzeigen</b>                                                                                       |                    |                                                                                                    |
| Prüfur Prüfer*in: Organisat                   | 09:00<br>♥ Ort noch nicht<br>festgelegt<br>■ Briesen, Jochen<br>inn [070100 100]                | lung<br>Anmeldezeitraum<br>Abmeldung bis                                              | 04.11.2024, 00:00 - 31.01.2025,<br>23:55<br>15.03.2025, 23:55          | Nicht angemeldet     Zur Prüfungsanmeldung                          | <ul> <li>−</li> <li>09:00</li> <li>♦ Ort noch festgelegt</li> <li>Prüfer*in: ▲ Briesen</li> <li>Organisation [070100</li> <li>Philosophisches Semin</li> <li>⑥ 6. Anmeldung für fach</li> </ul> | Anmeldezeitraun<br>nicht<br>Abmeldung bis<br>n, Jochen<br>0.100]<br>nar (PS)<br>nfremde MA- und Austauschstudiere | <ul> <li>04.11.2024, 00:00 - 31.01.2025, 23:55</li> <li>31.01.2025, 23:55</li> <li>nde (keine Philosmehr anzeigen</li> </ul> | Zur Prü            | Nicht angemeldet<br>fungsanmeldung                                                                                                    |
| <ul> <li>Philosoph</li> <li>3. Anm</li> </ul> | eldung für eine Hausarbeit<br>09:00                                                             | für fachfremde BA- und Au<br>Anmeldezeitraum                                          | 04.11.2024, 00:00 - 31.01.2025,                                        | Nicht angemeldet                                                    | O9:00<br>Ort noch<br>festgelegt<br>Prüfer*in: ▲ Briesen<br>Organisation [070100                                                                                                    | Anmeldezeitraun<br>nicht<br>Abmeldung bis<br>1, Jochen<br>0.100]                                                  | 04.11.2024, 00:00 - 31.01.2025,<br>23:55<br>31.01.2025, 23:55                                                                | Zur Prü            | Nicht angemeldet<br>fungsanmeldung                                                                                                    |
| -<br>Prüfer*in:<br>Organisat                  | For nornicht     festgelegt     Briesen, Jochen     ion [070100.100]                            | Abmeldung bis                                                                         | 23.55<br>31.01.2025, 23:55                                             | Zur Prüfungsanmeldung                                               | Philosophisches Semin<br>2. Anmeldung für alter                                                                                                    | n <b>ar (PS)</b><br>rnative Prüfungsleistung (Klausur, m                                                          | ündl. Prüfungmehr anzeigen                                                                                                   | 54                 |                                                                                                    |
| Philosoph<br>4. Anm                           | isches Seminar (PS)<br>eldung für eine alternative                                              | Prüfungsleistung für fachfr                                                           | remde BA <b>mehr anzeigen</b>                                          |                                                                     |                                                                                                    |                                                                                                    |                                                                                                    | C~~                |                                                                                                    |
| -                                             | 09:00<br>• Ort noch nicht<br>festgelegt                                                         | Anmeldezeitraum<br>Abmeldung bis                                                      | 04.11.2024, 00:00 - 31.01.2025,<br>23:55<br>15.03.2025, 23:55          | <ul> <li>Nicht angemeldet</li> <li>Zur Prüfungsanmeldung</li> </ul> |                                                                                                    |                                                                                                    |                                                                                                    |                    | $\bigcirc$                                                                                                    |

3. Um die richtige Leistung anzumelden musst du unten bei dem Symbol inachschauen, um welche Leistung es sich bei dem jeweiligen Termin handelt. Studierst du Philosophie (egal, ob im Master oder Bachelor) kommen nur die markierten Optionen infrage. Hast du dich für eine Variante entschieden, klicke auf *Zur Prüfungsanmeldung*.

Support

Achtung: Es werden generell alle Prüfungstermine angezeigt und nicht nur die für dich passenden!

Überprüfe also immer anhand der Prüfungsordnung, welchen der angebotenen Prüfungstermine du für das Modul, für das du die Veranstaltung anmelden willst, wählen kannst.

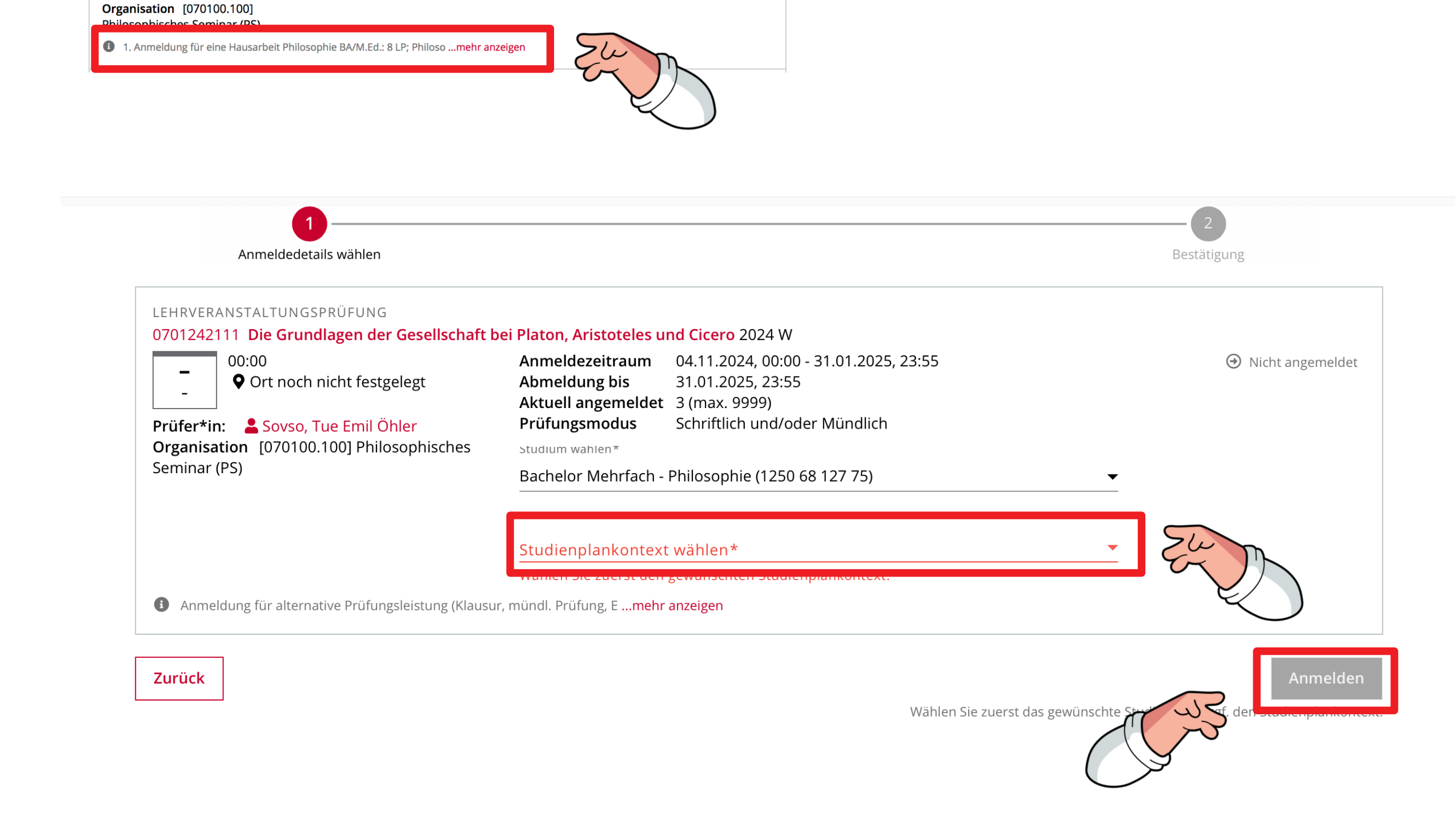

4. Wähle zuerst den für dich passenden Studienplankontext aus.Melde dich für die Prüfung an, indem du auf das markierte Feld klickst.

**NIE** sollte der Studienplankontext *Freie Anmeldung* sein, wenn man eine Veranstaltung in Philosophie anmelden will. Wenn das dort steht, ändere das Studium auf Philosophie und wähle den entsprechenden Kontext aus.

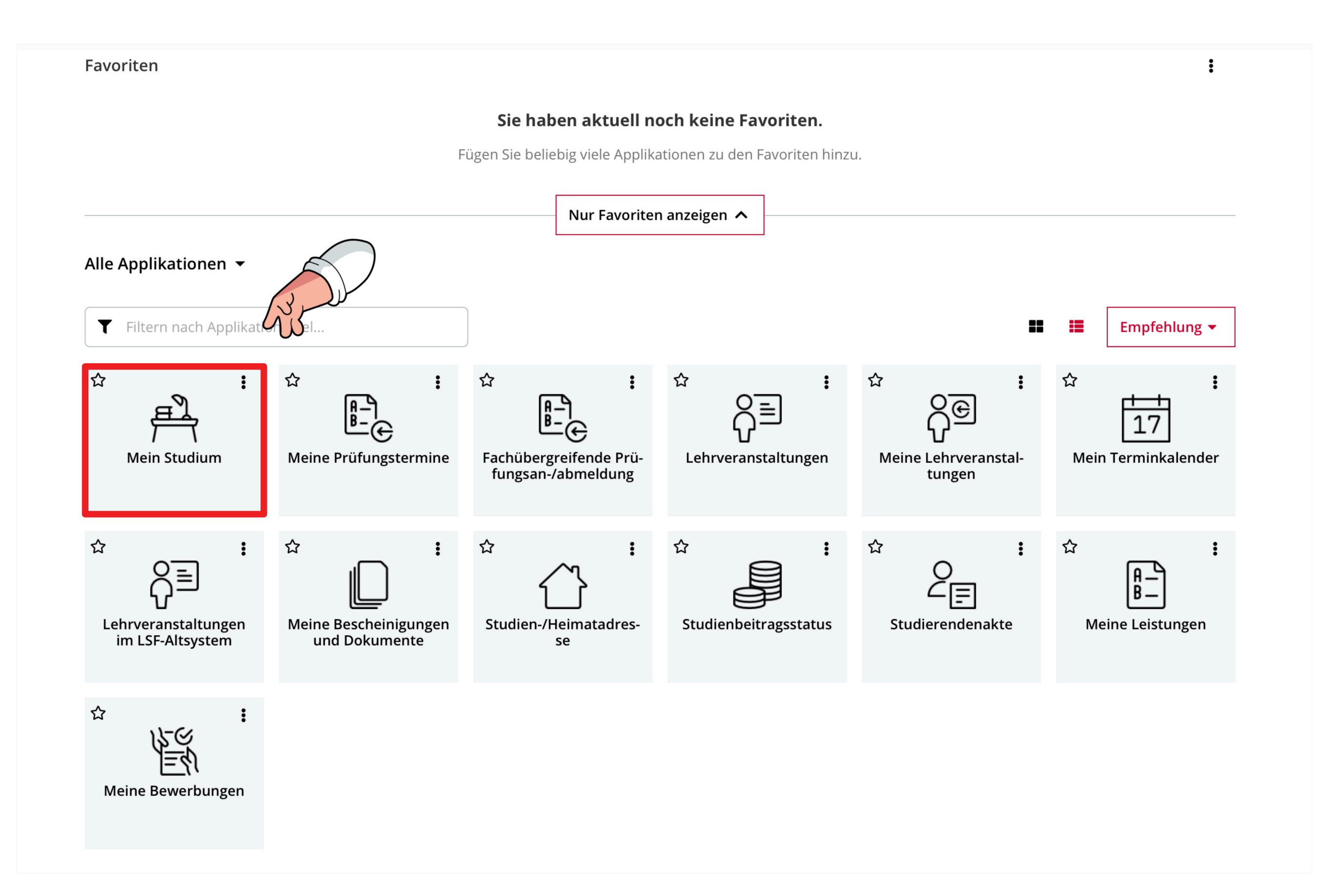

Hast du keinen Anmeldungsplatz bekommen, aber trotzdem die Veranstaltung besucht und mit der lehrenden Person abgesprochen eine Prüfungsleistung zu erbringen, kannst du dich wie folgt anmelden:

1. Klicke auf der Homepage auf den Reiter *Mein Studium*.

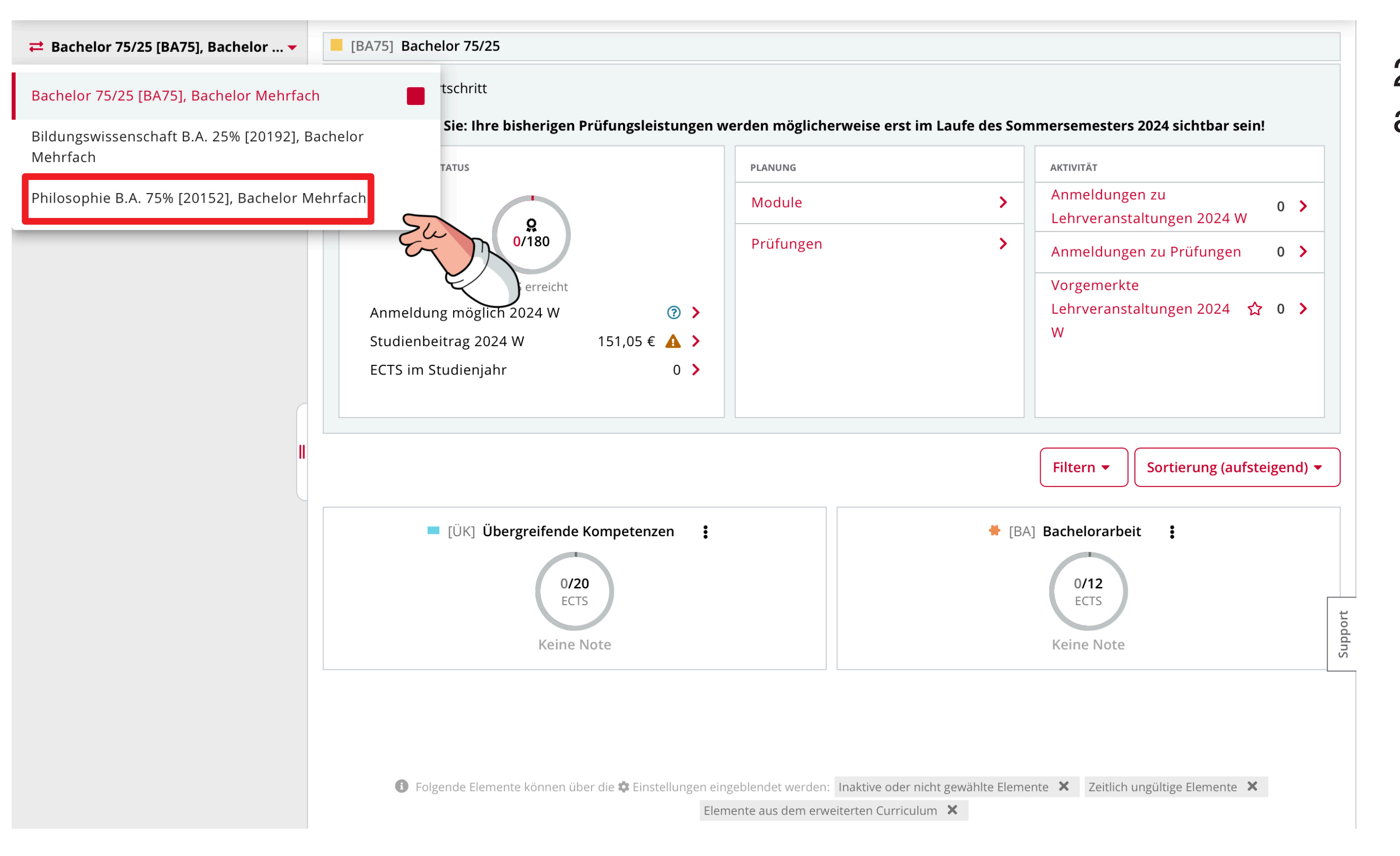

Mein Studienfortschritt **Q** Suchen nach Element Bitte beachten Sie: Ihre bisherigen Prüfungsleistungen werden möglicherweise erst im Laufe des Sommersemesters 2024 sichtbar sein! ✓ Philosophie B.A. 75% - PO 20152 MEIN AKTUELLER STATUS AKTIVITÄT PLANUNG > Propädeutikum Anmeldungen zu Module > 0 > > Systematische Philosophie Lehrveranstaltungen 2024 W **으ූ** 0/113 > Geschichte der Philosophie Prüfungen ⇒ Anmeldungen zu Prüfungen 0 > > Philosophischer Wahlbereich Vorgemerkte ECTS erreicht > \_ Fachergänzender Wahlbereich Lehrveranstaltungen 2024 🏠 0 🔰 Anmeldung möglich 2024 W **?** > W Orientierungsprüfung Studienbeitrag 2024 W 151,05 € 🛕 >

3. Klicke auf das Modulfeld, in das dein Seminar fällt. Meistens ist das der Philosophische Wahlbereich/ Vertiefungsbereich (nach neuer PO). Studierst du Philo zu 75% kannst du dir ein Hauptseminar außerdem im Fachergänzenden Wahlbereich/ Philosophischen Ergänzungsbereich anrechnen lassen.

2

2. Wähle das Philosophie-Studium aus.

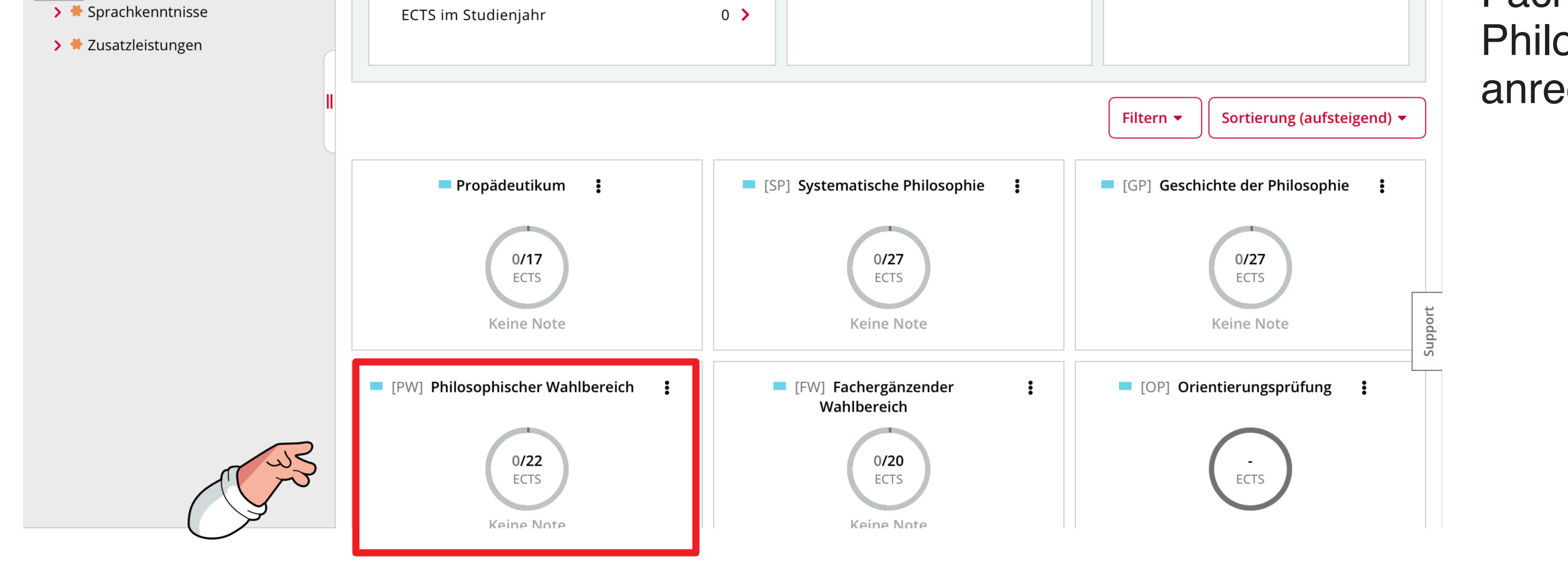

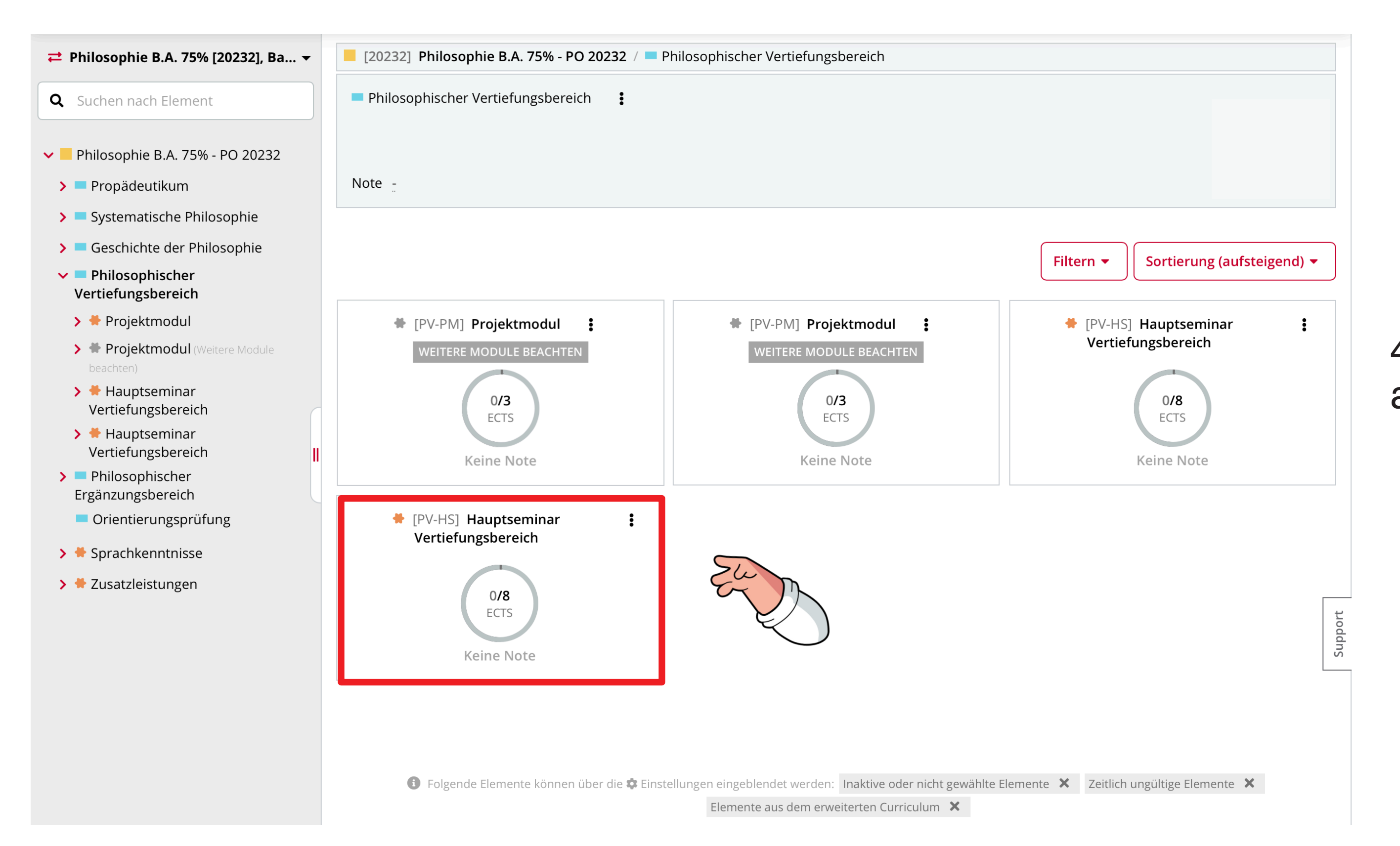

4. Wähle ein Feld für Hauptseminare aus.

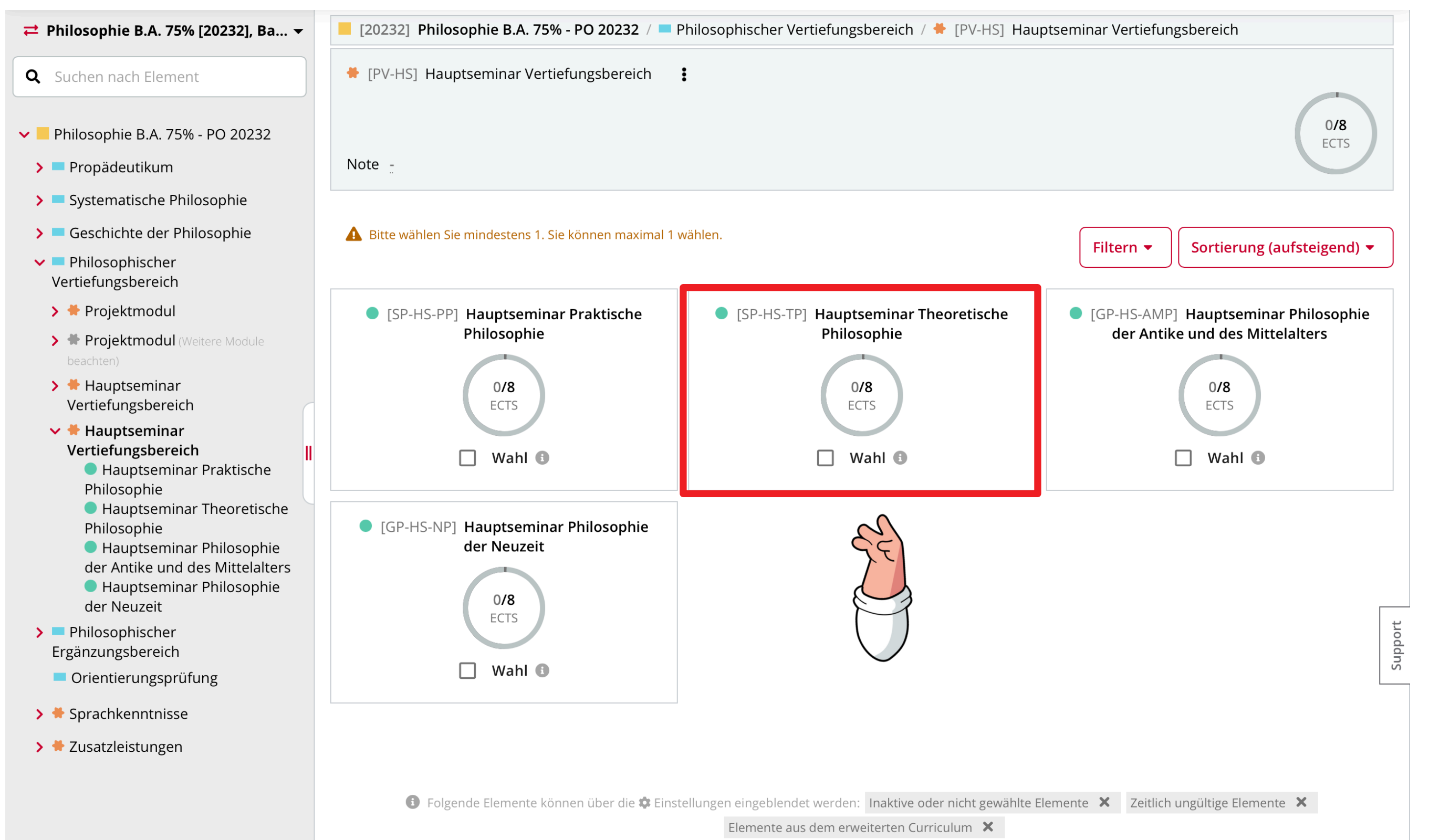

5. 4. Klicke auf das Modulfeld, in das **dein** Seminar fällt. Bei **unserem Beispiel** ist das *Theoretische Philosophie.* 

Setze **keinen** Haken bei dem Wahl-Feld.

Hauptseminar Theoretische Philosophie

Suchen nach Element

Suchen nach Element

Systematische Philosophie

Systematische Philosophie

Systematische Philosophie

Systematische Philosophie

Suchen nach Lement

Filtern nach Veranstaltung (Titel, Nummer, ...)

Filtern •

6. Klicke auf das Feld *Zur Prüfungsanmeldung.* 

Der Rest funktioniert, wie bei der anderen Anmeldungsweise.

3

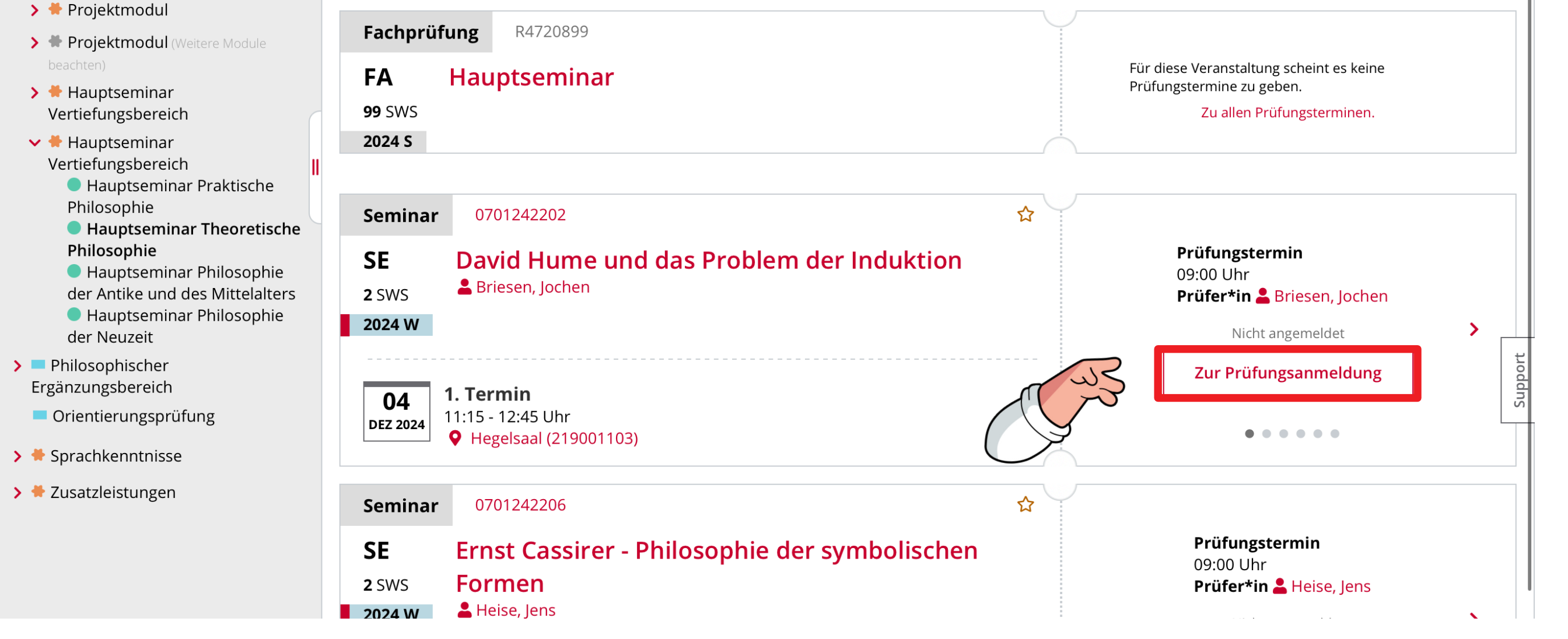